# TUTORIAL PARA DIRECTORES

# INCIDENCIAS Fodemeep

## Nivel Inicial, Primario y Secundario

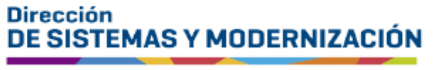

Ministerio de EDUCACIÓN

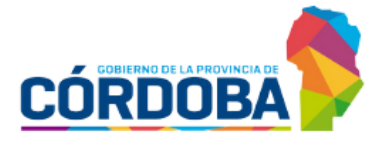

Subsecretaría de Fortalecimiento Institucional

## ÍNDICE

| INCIDENCIAS FoDeMEEP                | 3  |
|-------------------------------------|----|
| 1. Acceso                           | 4  |
| 2. Crear Incidencia                 | 5  |
| 2.1. Buscar incidencias registradas | 8  |
| 2.2. Editar incidencia              | 9  |
| 2.3. Eliminar incidencia            | 9  |
| 2.4. Validar incidencia             | 11 |

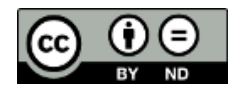

#### Sistema Gestión Estudiantes

#### **INCIDENCIAS FoDeMEEP**

- Desde esta funcionalidad del Sistema Gestión Estudiantes, en adelante SGE, los establecimientos pueden realizar pedidos de incidencias y consultar el progreso de resolución de las incidencias solicitadas.
- Dichas incidencias son pedidos al municipio/comuna del cual depende, para arreglos y/o trabajos en el establecimiento.
- Los establecimientos cuando crean una incidencia deben indicar el tipo y subtipo de Incidencia y pueden cargar hasta tres imágenes por cada incidencia para mostrar el problema o daño por el que realizan el reclamo.
- Los establecimientos pueden ver en una grilla, el estado de las incidencias hasta que hayan sido FINALIZADAS por el municipio/comuna por considerar que están realizadas. En este estado, el establecimiento debe validar dentro de los 15 días que el trabajo se efectuó y dar la conformidad o disconformidad sobre la incidencia realizada por el municipio/comuna, ingresando una observación.
- Una vez que la incidencia ya está FINALIZADA, validada y con condición de Conformidad del establecimiento, deja de mostrarse en la grilla, pero se podrá buscar a través de las opciones de filtro.

#### **1. Acceso**

Para ingresar a esta funcionalidad, seleccionar en el menú "Infraestructura" y luego "FoDeMEEP".

| 🖨 Página de Inicio                    |                                                                                                    |          |                    |               | 0                                                                | 1ro         | 2do 3ro            |          |
|---------------------------------------|----------------------------------------------------------------------------------------------------|----------|--------------------|---------------|------------------------------------------------------------------|-------------|--------------------|----------|
| 🛉 Estudiantes                         |                                                                                                    |          |                    | Fecha d       | le Actualización: 25/06/2<br>L <mark>ul Ir a Detalle</mark>      | 024 08:55   |                    |          |
| ✓ Prematricular / Matricular          | Cambio de Ciclo 🖁                                                                                         | IPE E1 🎚 | IPE E2 🌡           | Pases         | Asistencia Diaria 🎚                                              | Víncu       | lo Familiar 🌡      | SEG      |
| Reportes                              |                                                                                                    |          |                    |               |                                                                  |             |                    |          |
| 🛿 Progreso y Calificaciones           | La carga está al 86.<br>EN PROCESO                                                                        | 36%.     | Cantidad de e<br>3 | studiantes de | el ciclo lectivo anterior c                                      | on cambio d | le ciclo pendiente |          |
| 🏛 Institucional                       |                                                                                                    |          | 2                  |               |                                                                  |             |                    |          |
| 🞓 Analíticos y Títulos                |                                                                                                    |          | 4                  |               |                                                                  |             |                    |          |
| . Infraestructura                     |                                                                                                    |          |                    |               |                                                                  |             |                    |          |
| 目 Gestionar Infraestructura           | <ul> <li>REFERENCIAS</li> <li>Crítico (0% - 60%)</li> </ul>                                               |          | 01ro               | 20            | lo 3ro                                                           | 4to         | 5to                |          |
| Recepción Equipamiento<br>Informático | <ul> <li>Incipiente (61% - 85%)</li> <li>En Proceso (86% - 94%)</li> <li>Complete (95% - 100%)</li> </ul> | 5)       | 110                | 20            |                                                                  | 410         | 515                |          |
| FoDeMEEP                              | - complete (8576 - 10076                                                                                  | ,        |                    | Fecha d       | le Actualización: 25/06/2<br>ġ <mark>≡</mark> Ir a Detalle Ciclo | 024 08:55   |                    |          |
| A Seguridad                           |                                                                                                    |          |                    |               |                                                                  |             | <b>¶</b> ⊄ Fo      | rmulario |

## 2. Crear Incidencia

Hacer clic en

rear incluen

| Gestión de Incidenci                     | AS - FODEMEEP 🖪 🖪  | reve Descripción      |                         |             |             |          |
|------------------------------------------|--------------------|-----------------------|-------------------------|-------------|-------------|----------|
| Mostrar Filtros                          |                    |                       |                         |             |             |          |
| Listado de Incidencias                   | - FODEMEEP         |                       |                         |             |             |          |
|                                          |                    |                       |                         |             |             |          |
| Crear Incidencia                         |                    |                       |                         |             |             |          |
| Año de Fecha de<br>Incidencia Incidencia | Tipo de Incidencia | Subtipo de Incidencia | Estado de<br>Incidencia | Descripción | Conformidad | Acciones |

#### Seleccionar el tipo de incidencia que corresponda.

| Crear Incidencia                                                                                                    |   |                        |   |                         | ×     |
|----------------------------------------------------------------------------------------------------|---|------------------------|---|-------------------------|-------|
| ipo de Incidencia:                                                                                                    |   | Subtipo de Incidencia: |   | Fecha de Incidencia:    |       |
| Seleccione un Tipo                                                                                                    | ~ | Seleccione un Subtipo  | ~ |                         |       |
| Seleccione un Tipo<br>ALBAÑILERIA<br>BOMBA<br>CAMION CISTERNA<br>CLIMATIZACION<br>CONTENEDORES<br>DESAGOTE<br>DESINFECCIÓN<br>ELECTRICIDAD<br>FILTRACIONES<br>GAS<br>HERRERIA |   |                        |   | Cancelar + Crear Incide | encia |

Luego, seleccionar el subtipo de incidencia relacionado.

| Tipo de Incidencia:                 | Subtipo de Incidencia:                                                                                                    | Fecha de Incidencia: |
|-------------------------------------|----------------------------------------------------------------------------------------------------|----------------------|
| ELECTRICIDAD                        | ✓ Seleccione un Subtipo ✓                                                                                                    |                      |
| Descripción de la Incidencia: (300) | Seleccione un Subtipo<br>FALTA ILUMINACIÓN INTERIOR-EXTERIOR<br>CABLEADO<br>CORTOCIRCUITO<br>REPOSICIÓN DE TUBOS<br>FALTA DE ILUMINACIÓN EXTERIOR<br>FALTA DE ILUMINACIÓN INTERIOR |                      |
|                                     | VARIOS                                                                                                    |                      |

Completar la fecha y la descripción de la incidencia. Para esto último, puede ingresar hasta 300 caracteres.

| Tipo de Incidencia:                                                                                       |                    | Subtipo de Incidencia:                                  |   | Fecha de Incidencia: |                 |
|----------------------------------------------------------------------------------------------------|--------------------|---------------------------------------------------------|---|----------------------|-----------------|
| ELECTRICIDAD                                                                                              | ~                  | FALTA DE ILUMINACIÓN EXTERIOR                           | ~ |                      |                 |
| Descripción de la Incidencia: (3                                                                          | 00)                |                                                         |   |                      |                 |
|                                                                                                    |                    |                                                         |   |                      |                 |
|                                                                                                    |                    |                                                         |   |                      |                 |
|                                                                                                    |                    |                                                         |   |                      |                 |
|                                                                                                    |                    |                                                         |   |                      |                 |
|                                                                                                    |                    |                                                         |   |                      |                 |
|                                                                                                    |                    |                                                         |   | Cancelar             | Crear Incidenc  |
| leccionar + Crea                                                                                          | ar Incidencia      |                                                         |   | Cancelar             | Crear Incidenc  |
| leccionar + Crea                                                                                          | ar Incidencia      |                                                         |   | Cancelar             | Crear Incidenc  |
| eleccionar + Crea<br>Crear Incidencia<br>Tipo de Incidencia:                                              | ar Incidencia      | Subtipo de Incidencia:                                  |   | Cancelar             | Crear Incidenc  |
| eleccionar<br>Crear Incidencia<br>Tipo de Incidencia:<br>ELECTRICIDAD                                     | ar Incidencia      | Subtipo de Incidencia:<br>FALTA DE ILUMINACIÓN EXTERIOR | ~ | Cancelar             | Crear Incidence |
| eleccionar<br>Crear Incidencia<br>Tipo de Incidencia:<br>ELECTRICIDAD<br>Descripción de la Incidencia: (2 | ar Incidencia<br>✓ | Subtipo de Incidencia:<br>FALTA DE ILUMINACIÓN EXTERIOR | × | Cancelar             | Crear Incidenc  |
| eleccionar<br>Crear Incidencia<br>Tipo de Incidencia:<br>ELECTRICIDAD<br>Descripción de la Incidencia: (2 | ar Incidencia<br>v | Subtipo de Incidencia:<br>FALTA DE ILUMINACIÓN EXTERIOR | ~ | Cancelar             | Crear Incidence |
| eleccionar<br>Crear Incidencia<br>Tipo de Incidencia:<br>ELECTRICIDAD<br>Descripción de la Incidencia: (2 | ar Incidencia      | Subtipo de Incidencia:<br>FALTA DE ILUMINACIÓN EXTERIOR | ~ | Cancelar             | Crear Incidenc  |

Las incidencias se muestran en la tabla, ordenadas desde la más reciente.

| 🗐 Gestión            | I DE INCIDEN           | ICIAS - FODEMEEP   | Breve Descripción                       |                         |          |             |          |
|----------------------|------------------------|--------------------|-----------------------------------------|-------------------------|----------|-------------|----------|
| 👁 Mostrar Filtr      | os                     |                    |                                         |                         |          |             |          |
| Listado de           | Incidencia             | as - FODEMEEP      |                                         |                         |          |             |          |
| Crear Inciden        | cia                    |                    |                                         |                         |          |             |          |
| Año de<br>Incidencia | Fecha de<br>Incidencia | Tipo de Incidencia | Subtipo de Incidencia                   | Estado de<br>Incidencia | Validada | Conformidad | Acciones |
| 2                    | 20000                  | ELECTRICIDAD       | FALTA ILUMINACIÓN INTERIOR-<br>EXTERIOR | SOLICITADA              |          |             |          |

En la columna Estado de incidencia se identifica como SOLICITADA.

| Crear Inciden        | cia                    |                    |                                         |                         | 1        |             |                                                                                                    |
|----------------------|------------------------|--------------------|-----------------------------------------|-------------------------|----------|-------------|----------------------------------------------------------------------------------------------------|
| Año de<br>Incidencia | Fecha de<br>Incidencia | Tipo de Incidencia | Subtipo de Incidencia                   | Estado de<br>Incidencia | Validada | Conformidad | Acciones                                                                                                    |
| 200                  | $\mathcal{C}(0)/(0,0)$ | ELECTRICIDAD       | FALTA ILUMINACIÓN INTERIOR-<br>EXTERIOR | SOLICITADA              |          |             | <ul> <li>Image: Image: Ima</li></ul> |

El estado de la incidencia se irá modificando en función de la etapa del proceso en la que se encuentra.

En la siguiente tabla se muestran los demás estados en que se puede encontrar la incidencia.

| ESTABLECIMIENTO            |                                                                                                    |
|----------------------------|----------------------------------------------------------------------------------------------------|
| SOLICITADA                 | El establecimiento crea una incidencia.                                                                                   |
| ANULADA<br>ESTABLECIMIENTO | El establecimiento eliminó una incidencia creada.                                                                         |
| MUNICIPIO                  |                                                                                                    |
| RELEVAMIENTO               | El municipio/comuna realiza un relevamiento de la incidencia en el establecimiento.                                       |
| EJECUCIÓN                  | El municipio/comuna se pone en obra para resolver la incidencia.                                                          |
| DERIVADA FoDeMEEP          | La incidencia se deriva a FoDeMEEP para que evalúe si se puede o no llevar a cabo.                                        |
| RECHAZADA MUNICIPIO        | El municipio/comuna rechaza la solicitud.                                                                                 |
| FINALIZADA                 | La incidencia está concluida por el municipio/comuna.                                                                     |
| FoDeMEEP                   |                                                                                                    |
| EVALUACIÓN FoDeMEEP        | FoDeMEEP analiza la incidencia.                                                                                           |
| APROBADA FoDeMEEP          | Incidencia aprobada por FoDeMEEP y vuelve al municipio/comuna para ser ejecutada.                                         |
| RECHAZADA FoDeMEEP         | Incidencia que no puede realizar FoDeMEEP.                                                                                |
| CERRADA                    | Cuando los comprobantes asociados a la incidencia fueron<br>rendidos por el municipio/comuna y aprobados por<br>FoDeMEEP. |

## **2.1. Buscar incidencias registradas**

| Mediante el botón determinadas incide      | Mostrar Filtros<br>ncias.         | se          | habilitan  | las | opciones  | para    | buscar  |
|--------------------------------------------|-----------------------------------|-------------|------------|-----|-----------|---------|---------|
| GESTIÓN DE INCIDENCIAS - F Mostrar Filtros | ODEMEEP Breve Descripción         |             |            |     |           |         |         |
| Listado de Incidencias - FOI               | EMEEP                             |             |            |     |           |         |         |
| Entre las opciones, registradas en el SGE  | se encuentra<br>Een años anterior | la p<br>es. | osibilidad | de  | buscar la | ıs inci | dencias |

Cuando haya ingresado los datos de la búsqueda, seleccionar Aplicar Filtros

| 🗐 Gestión de Incidi         | encias - F |                        | pción |                          |   |                                    |
|-----------------------------|------------|------------------------|-------|--------------------------|---|------------------------------------|
| 🕫 Ocultar Filtros           |            |                        |       |                          |   |                                    |
| <b>▼</b> Filtros            |            |                        |       |                          |   |                                    |
| Tipo de Incidencia:         |            | Subtipo de Incidencia: |       | Estado de la Incidencia: |   |                                    |
| TODOS                       | ~          | TODOS                  | ~     | TODOS                    | ~ |                                    |
| Año de la Incidencia:       |            | Fecha Desde:           |       | Fecha Hasta:             |   |                                    |
| TODOS                       | ~          |                        |       |                          |   |                                    |
| <b>€</b><br>Limpiar Filtros |            |                        |       |                          |   | <b>T</b><br><u>Aplicar Filtros</u> |

Los datos de la búsqueda, se muestran en la tabla inferior.

|                                                                             | _                                   |                     |                       |                              |                |                                      |            |          |             |                             |
|-----------------------------------------------------------------------------|-------------------------------------|---------------------|-----------------------|------------------------------|----------------|--------------------------------------|------------|----------|-------------|-----------------------------|
| Ocultar Filtros                                                             |                                     |                     |                       |                              |                |                                      |            |          |             |                             |
| Filtros                                                                     |                                     |                     |                       |                              |                |                                      |            |          |             |                             |
| ipo de Incidenci                                                            | ia:                                 |                     | Subtipo de Incie      | dencia:                      |                | Estado de la Incide                  | encia:     |          |             |                             |
| ELECTRICIDAD                                                                |                                     | ~                   | TODOS                 |                              | ~              | TODOS                                |            | ~        |             |                             |
| ño de la Inciden                                                            | ncia:                               |                     | Fecha Desde:          |                              |                | Fecha Hasta:                         |            |          |             |                             |
| TODOS                                                                       |                                     | ~                   |                       |                              |                |                                      |            |          |             |                             |
|                                                                             |                                     |                     |                       |                              |                |                                      |            |          |             |                             |
| Limpiar Filtros                                                             | ncidencia                           | as - FODE           | MEEP                  |                              |                |                                      |            |          |             | ₹<br><u>Aplicar Filtros</u> |
| Limplar Filtros<br>stado de la<br>Crear Incidencia<br>Año de<br>Incidencia  | ncidencia<br>Fecha de<br>Incidencia | 35 - FODE<br>Tipo d | :MEEP<br>e Incidencia | Subtipo de In                | cidencia       | Estado de I                          | Incidencia | Validada | Conformidad | Aplicar Filtros             |
| Limplar Filtros<br>istado de In<br>Grear Incidencia<br>Año de<br>Incidencia | ncidencia<br>Fecha de<br>Incidencia | 35 - FODE<br>Tipo c | MEEP<br>Ie Incidencia | Subtipo de In<br>CORTOCIRCUI | cidencia<br>TO | Estado de I<br>ANULADA<br>ESTABLECIP | Incidencia | Validada | Conformidad | Applicar Filtros            |

### 2.2. Editar incidencia

Este botón permite modificar la incidencia registrada 뢷.

| Crear Inciden        | cia                    |                    |                       |                         |          |             |          |
|----------------------|------------------------|--------------------|-----------------------|-------------------------|----------|-------------|----------|
| Año de<br>Incidencia | Fecha de<br>Incidencia | Tipo de Incidencia | Subtipo de Incidencia | Estado de<br>Incidencia | Validada | Conformidad | Acciones |
| 200                  | 3696369                | CONTENEDORES       | VARIOS                | SOLICITADA              |          |             |          |

Al seleccionarlo, ingresar los cambios y seleccionar

🖋 Modificar Incidencia

| <b>Fipo de Incidencia:</b><br>ELECTRICIDAD |     | Subtipo de Incidencia: |   | Fecha de Incidencia: |  |
|--------------------------------------------|-----|------------------------|---|----------------------|--|
| Seleccione un Tipo                         | ~   | Seleccione un Subtipo  | ~ |                      |  |
| Descripción de la Incidencia: (3           | 00) |                        |   |                      |  |
| 11470.00                                   |     |                        |   |                      |  |
|                                            |     |                        |   |                      |  |
|                                            |     |                        |   |                      |  |
|                                            |     |                        |   |                      |  |

## 2.3. Eliminar incidencia

A través del botón Anular Incidencia aque se encuentra en la columna Acciones, es posible eliminar la incidencia mientras posee el estado SOLICITADA.

| Crear Inciden        | cia                    |                    |                       |                         |          |             |          |
|----------------------|------------------------|--------------------|-----------------------|-------------------------|----------|-------------|----------|
| Año de<br>Incidencia | Fecha de<br>Incidencia | Tipo de Incidencia | Subtipo de Incidencia | Estado de<br>Incidencia | Validada | Conformidad | Acciones |
| 200                  | 38060404               | CONTENEDORES       | VARIOS                | SOLICITADA              |          |             |          |

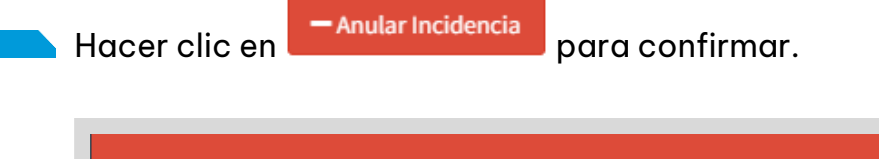

| Anular Incidencia  | ×                            |
|--------------------|------------------------------|
| Tipo: CONTENEDORES |                              |
| Subtipo: VARIOS    |                              |
| Estado: SOLICITADA |                              |
| Fecha:             |                              |
|                    |                              |
|                    | Cancelar — Anular Incidencia |

La incidencia pasa a tener el estado ANULADA ESTABLECIMIENTO.

Se puede buscar a través de los filtros seleccionando la opción Estado de la Incidencia.

| <b>Filtros</b>                                                 |                                    |                         |                    |                     |      |                        |          |             |                |
|----------------------------------------------------------------|------------------------------------|-------------------------|--------------------|---------------------|------|------------------------|----------|-------------|----------------|
| ipo de Incidencia:                                             | :                                  | S                       | ubtipo de Incid    | encia:              | Esta | do de la Incidencia:   |          |             |                |
| TODOS                                                          |                                    | ~                       | TODOS              | ~                   | A    | NULADA ESTABLECIMIENTO | ) ~      |             |                |
| io de la Incidenci                                             | ia:                                | F                       | echa Desde:        |                     | Feci | а пазса:               |          |             |                |
| TODOS                                                          |                                    | ~                       |                    |                     |      |                        |          |             |                |
|                                                                |                                    |                         |                    |                     |      |                        |          |             |                |
| C<br>Limpiar Filtros                                           |                                    |                         |                    |                     |      |                        |          |             | Anlicar Filtro |
|                                                                |                                    |                         |                    |                     |      |                        |          |             |                |
|                                                                |                                    |                         |                    |                     |      |                        |          |             |                |
|                                                                |                                    |                         |                    |                     |      |                        |          |             |                |
|                                                                | ., .                               | 50051                   | 4550               |                     |      |                        |          |             |                |
| stado de Inc                                                   | cidencia                           | s - FODEN               | 1EEP               |                     |      |                        |          |             |                |
| stado de Inc                                                   | cidencia                           | is - FODEM              | 1EEP               |                     |      |                        |          |             |                |
| stado de Inc                                                   | cidencia                           | s - FODEM               | 1EEP               |                     |      |                        |          |             |                |
| stado de Ind                                                   | cidencia                           | is - FODEN              | 1EEP               |                     |      |                        |          |             |                |
| stado de Ind<br>rear Incidencia<br>Año de F                    | cidencia                           | IS - FODEN              | 1EEP               | Subtipo de Inciden  | cia  | Estado de Incidencia   | Validada | Conformidad | Acciones       |
| stado de Ind<br>Crear Incidencia<br>Año de F<br>Incidencia In  | cidencia<br>echa de<br>icidencia   | S - FODEM<br>Tipo de I  | 1EEP<br>Incidencia | Subtipo de Incident | ia   | Estado de Incidencia   | Validada | Conformidad | Acciones       |
| istado de Inc<br>Crear Incidencia<br>Año de F<br>Incidencia In | cidencia<br>Gecha de<br>Incidencia | IS - FODEN<br>Tipo de l | IEEP<br>Incidencia | Subtipo de Incident | :ia  | Estado de Incidencia   | Validada | Conformidad | Acciones       |

## 2.4. Validar incidencia

El establecimineto debe VALIDAR cada incidencia en estado FINALIZADA y registrar la CONFORMIDAD, en el transcurso de 15 días corridos en que se registró ese estado.

Para realizar esta acción, tildar el casillero de la columna Validada.

| Crear Inciden                                                                                                   | cia                             |                    |                                         |                                     |                                    | 1                        |                                                                                                    |
|----------------------------------------------------------------------------------------------------|---------------------------------|--------------------|-----------------------------------------|-------------------------------------|------------------------------------|--------------------------|----------------------------------------------------------------------------------------------------|
| Año de<br>Incidencia                                                                                            | Fecha de<br>Incidencia          | Tipo de Incidencia | Subtipo de Incidencia                   | Estado de<br>Incidencia             | Validada                           | Conformidad              | Acciones                                                                                                    |
|                                                                                                    | 100,000                         | ELECTRICIDAD       | FALTA ILUMINACIÓN INTERIOR-<br>EXTERIOR | DERIVADA<br>FODEMEEP                |                                    |                          |                                                                                                    |
| 100                                                                                                    | DAIPORD4                        | ELECTRICIDAD       | FALTA DE ILUMINACIÓN<br>EXTERIOR        | SOLICITADA                          |                                    |                          | <ul> <li>2</li> <li>2</li> <li>2</li> <li>3</li> <li>4</li> <li>4&lt;</li></ul> |
|                                                                                                    | $p_{\rm e}/m_{\rm e}/m_{\rm e}$ | MATAFUEGOS         | CARGA                                   | FINALIZADA                          | 9                                  |                          | ۲                                                                                                    |
|                                                                                                    | $p_{\rm c}/m_{\rm c}/m_{\rm c}$ | ВОМВА              | PERDIDA DE MANGUERA                     | EJEC Click para Va                  | lidar la Inciden                   | cia                      | ۲                                                                                                    |
| -                                                                                                    | estaviana                       | CLIMATIZACION      | REPARACION ARTEFACTOS                   | SOLI Al hacer Clic<br>la acción 'Ge | ck en la casilla<br>estionar Confo | se habilita<br>ormidad'. | <b>e</b> 2 <b>1</b>                                                                                                    |
| in the second second second second second second second second second second second second second second second | 0.000                           | AI BAÑII FRIA      | HUMEDADES                               | SOLICITADA                          |                                    |                          |                                                                                                    |

Luego seleccionar el botón 🧖 que se encuentra en la columna Conformidad.

| Crear Incidence      | cia                    |                    |                                         |                         |          |                       |          |
|----------------------|------------------------|--------------------|-----------------------------------------|-------------------------|----------|-----------------------|----------|
| Año de<br>Incidencia | Fecha de<br>Incidencia | Tipo de Incidencia | Subtipo de Incidencia                   | Estado de<br>Incidencia | Validada | Conformidad           | Acciones |
| 30.0                 | 200000                 | ELECTRICIDAD       | FALTA ILUMINACIÓN INTERIOR-<br>EXTERIOR | DERIVADA<br>FODEMEEP    |          |                       |          |
| -                    | -0.000                 | ELECTRICIDAD       | FALTA DE ILUMINACIÓN<br>EXTERIOR        | SOLICITADA              |          | Gestionar Conformidad |          |
| -                    | 300000                 | MATAFUEGOS         | CARGA                                   | FINALIZADA              |          | <b>e</b>              |          |
|                      | 10.00                  | ROMRA              | PERDIDA DE MANGLIERA                    | FIECUCIÓN               |          | 0                     |          |

En la ventana, indicar la Conformidad (S/N):

- Cuando se indica "SI", si lo desea, puede registrar una observación.
- Cuando se indica "NO", es obligatorio ingresar una observación.

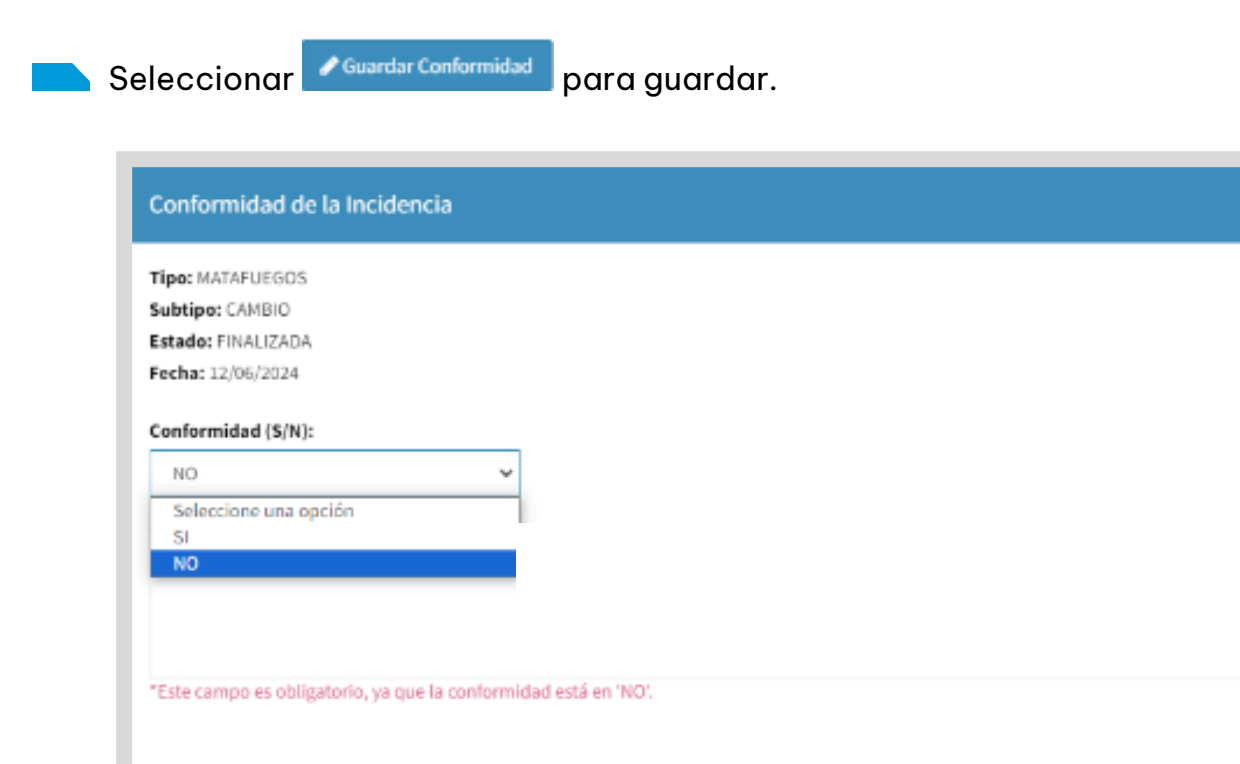

En caso de haber realizado una validación incorrecta, es posible quitarla, siempre y cuando la incidencia no sea parte de una rendición que el municipio/comuna esté confeccionando. Al hacerlo, se restablece la Conformidad (S/N) y la observación.

Cancelar

Guardar Conformidad

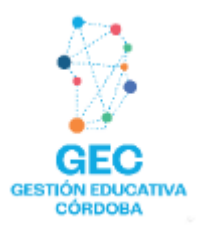

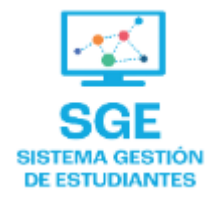

## Este contenido fue realizado por el equipo profesional de la Dirección de Sistemas y Modernización del Ministerio de Educación

#### Datos de contacto

Av. Colón 93 – 6º piso – Córdoba Capital

#### Consultas y/o Reclamos

Acceso al formulario

#### **Tutoriales**

www.cba.gov.ar/gestion-estudiantes Canal de YouTube

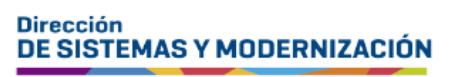

Subsecretaría de Fortalecimiento Institucional

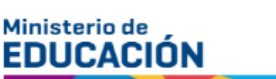

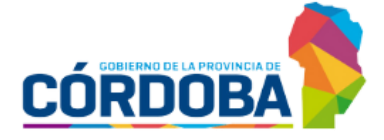